# Statistical Analysis of Molecular Data Using Software Packages

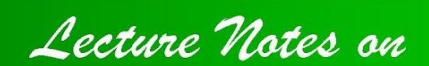

Statistical analysis of genetic association studies among unrelated individuals *First edition* 

Dr. Kuldeep Kumar Tyagi

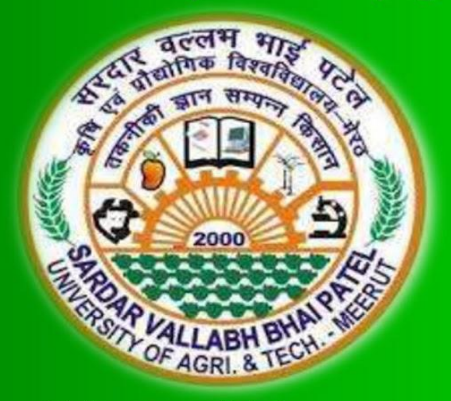

Department of Animal Genetics & Breeding College of Veterinary & Animal Sciences Sardar Vallabhbhai Patel University of Agriculture & Technology Modipuram, Meerut- 250 110

#### **Published Online:**

First edition: 2021 Total pages: 18

#### Published by:

Department of Animal Genetics & Breeding College of Veterinary & Animal Sciences Sardar Vallabhbhai Patel University of Agriculture and Technology Meerut- 250 110, Uttar Pradesh, India

#### Publication No.

SVP/2021/06/02/231 Dated: July 14th, 2021 (for official use)

#### How to cite this Lecture notes

Tyagi, K 2021, *Statistical analysis of genetic association studies among unrelated individuals*, lecture notes series *Statistical Analysis of Molecular Data Using Software Packages*, Training on "Application of Molecular and Bioinformatics Tools in Agriculture and Allied Sciences" Sardar Vallabhbhai Patel University of Agriculture & Technology, Meerut, Uttar Pradesh- 250110, India. Delivered 14<sup>th</sup> July 2021. Retrieved online from <u>https://vepub.com</u>

#### Address Correspondence to:

Dr. Kuldeep Kumar Tyagi Associate Professor & OIC Department of Animal Genetics & Breeding COVAS, SVPUAT, Meerut- 250110 (U.P.) India drtyagivet@gmail.com +91 9601283365 (M)

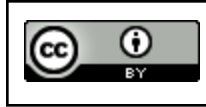

This work is licensed under a Creative Commons Attribution 4.0 International License. Copyright © 2021 K K Tyagi

# <u>ABOUT</u>

These lecture notes on "Statistical analysis of genetic association studies among unrelated individuals" were prepared under my lecture series on "Statistical Analysis of Molecular" Data Using Software Packages". This lecture was delivered to trainees attending 14 day training on "Application of Molecular and Bioinformatics Tools in Agriculture and Allied Sciences" organized by CST, UP Centre of Excellence in Agriculture Biotechnology in Collaboration with DBT funded Bioinformatics Infrastructure Facility, College of Biotechnology, SVPUAT during 7-20th July 2021. I have tried to explain how molecular data of a population can be analyzed using SPSS and HW\_Test software packages. Overall, population association studies in which unrelated individuals for different economic traits are typed at a number of Single Nucleotide Polymorphism (SNP) markers excluding family-based association studies, admixture mapping or linkage studies have been introduced and explained. Use of diagrams, explanatory boxes, examples and tables have deliberately been used throughout the notes to create an interest among the trainees. Once through with these lecture notes readers will be able to understand the basics and application of statistical analysis of genetic association studies among unrelated individuals using statistical packages. I had tried my level best to simplify the concept in easy to understand language. Further constructive suggestions to improve this lecture notes are always welcome from readers on my email and whatsapp.

[KULDEEP KUMAR TYAGI]

# **DISCLAIMER**

These lecture notes on "Statistical analysis of genetic association studies among unrelated individuals" under the lecture series on "Statistical Analysis of Molecular Data Using Software Packages" have been compiled from various resources available in the public domain. Only excerpts from the original works have been used. This is being done for educational purposes in the interest of developing a concise and updated reading material for students and trainees with no intent of commercial benefits. References to the source of material used have been included in the footnotes. The author does not claim any ownership of any copyrighted material included by chance in the lecture. If due to inability to trace the original source any copyrighted material got included, it may please be brought to the notice of the author for rectification.

[KULDEEP KUMAR TYAGI]

# **OTHER LECTURE NOTES BY THE AUTHOR**

As on: 13-07-2021

|       | Series: Animal Genetics & Breeding                                |            |        |       |       |               |                 |  |  |  |  |
|-------|-------------------------------------------------------------------|------------|--------|-------|-------|---------------|-----------------|--|--|--|--|
| S.No. | Title Date of Publication Editions                                |            |        | Pages | Views | Down<br>Ioads | Access          |  |  |  |  |
| 1     | Introduction and<br>importance of statistics<br>and biostatistics | 12-10-2020 | First  | 20    | 40.1k | 254           | <u>Download</u> |  |  |  |  |
| 2     | Probability                                                       | 20-08-2020 | First  | 33    | 12.6k | 193           | <u>Download</u> |  |  |  |  |
| 3     | Probability                                                       | 24-11-2020 | Second | 24    | 29.5k | 280           | <u>Download</u> |  |  |  |  |
| 4     | Probability Distribution                                          | 07-12-2020 | First  | 33    | 12.6k | 193           | Download        |  |  |  |  |
| 5     | Introduction of population genetics                               | 23-02-2021 | First  | 16    | 22.8k | 128           | <u>Download</u> |  |  |  |  |
| 6     | Genetic structure of population                                   | 23-02-2021 | First  | 40    | 22.2k | 211           | Download        |  |  |  |  |
| 7     | Hardy Weinberg Law                                                | 10-07-2021 | First  | 42    | 49    | 0             | Download        |  |  |  |  |

# **ACKNOWLEDGEMENT**

The author wishes to thank Dr. Pankaj Kumar and organizing committee of training "Application of Molecular and Bioinformatics Tools in Agriculture and Allied Sciences" for giving me an opportunity to prepare and deliver this lecture to the participants. The help rendered by Dr. Atul Gupta while preparing this manuscript was commendable. This manuscript may not have taken this present shape without his critical review and inputs. I also want to thank Dr. Rajbir Singh, Dean, College of Veterinary and Animal Sciences for his continuous persuasion and support. I am blessed that he considers me befitted for lecture deliveries at various platforms and always routes to me such opportunities related to my expertise. Thanks to my wife, Dr. Surbhi Tyagi; son, Om Tyagi and daughter, Somya Tyagi for their selfless love, affection, support and sparing me from my various household duties. They adjusted and spared me the time from our daily routine for preparation of this lecture note.

#### [KULDEEP KUMAR TYAGI]

# TABLE OF CONTENTS

| Statistical analysis of genetic association studies among unrelated individuals | 1  |
|---------------------------------------------------------------------------------|----|
| 1. Coding the genotypes                                                         | 1  |
| 1.1. Feeding data in excel workbook                                             | 1  |
| 2.SPSS data sheet                                                               | 3  |
| 2.2. Importing data to SPSS                                                     | 3  |
| 3. Analysis                                                                     | 6  |
| 3.1. Frequency table using SPSS                                                 | 6  |
| 3.2. Testing for Hardy Weinberg Equilibrium (HWE)                               | 7  |
| 3.2.1 Analysis using HW_TEST software                                           | 8  |
| 3.3. Descriptive Statistics using SPSS                                          | 10 |
| 3.3. Analysis of Variance (ANOVA) and Duncan test using SPSS                    | 12 |
| 4. Summary                                                                      | 18 |

# Statistical analysis of genetic association studies among unrelated individuals

People all around the world have been conducting genetic association studies for a long time. Still the literature to practically understand the statistical analysis of such data using software packages is scarce. Statistical analysis of molecular data is a vast topic. So we will be undertaking one of the important basic and preliminary topics *"Statistical analysis of genetic association studies among unrelated individuals"* in this lecture. You will be able to analyse molecular data of a population using SPSS and HW\_Test software packages after going through this lecture. Overall, we will be discussing population association studies in which unrelated individuals for different economic traits are typed at a number of Single Nucleotide Polymorphism (SNP) markers excluding family-based association studies, admixture mapping or linkage studies.

## 1. Coding the genotypes

To demonstrate practical hands on we will be making use of dummy data. This dummy data is available in Excel workbook and can be <u>downloaded online</u>. This data sheet represents SNP data of six genes say (Gene 1, Gene 2, Gene 3, Gene 4, Gene 5 and Gene 6) on 550 lactating buffaloes and their associated data on traits of economic importance like Age at First Calving (AFC) in days, Service Period (SP) in days and Standard 300 day Lactation yield (SLY) in Kg.

## 1.1. Feeding data in excel workbook

First data can be feeded in Excel workbook for the ease of data feeding. The header row will define the variables. The first column can be used to either assign the serial number or identification number of the buffalo. Columns thereafter constitute the variables like various genes and traits of economic importance. Data pertaining to each individual is assigned in a single row. Say for example serial number 101, the genotypes (coding) were AB(2), AA(1), AB(2), CD(9), AB(2), AB(2) for Gene 1, Gene 2, Gene 3, Gene 4, Gene 5 and Gene 6 respectively. Whereas the values for corresponding traits of economic importance Age at First Calving (AFC) is 1077 days, Service Period (SP) is 121 days and

Standard 300 day Lactation yield (SLY) is 2225 Kg respectively. Similarly, data pertaining to each buffalo is feeded into the excel workbook. Save your excel workbook on your computer in a folder designated for this analysis.

 Table 1: Number of buffaloes pertaining to each genotype and their corresponding coding.

| Ganas  | Number o      | fbı | uffalo | oes f | for e | ach |  | C | odin | g for | ' eacl | า  |
|--------|---------------|-----|--------|-------|-------|-----|--|---|------|-------|--------|----|
| Genes  |               | ger | noty   | be    |       |     |  |   | ge   | noty  | ре     |    |
| Gene 1 | Two alleles   |     | А      | В     |       |     |  |   | А    | В     |        |    |
|        | Ν             | А   | 110    | 266   |       |     |  | А | 1    | 2     |        |    |
|        | 550           | В   |        | 174   |       |     |  | В |      | 3     |        |    |
|        |               |     |        | -     |       |     |  |   |      |       |        |    |
| Gene 2 | One Allele    |     | А      |       |       |     |  |   | А    |       |        |    |
|        | Ν             | А   | 550    |       |       |     |  | А | 1    |       |        |    |
|        | 550           |     |        |       |       |     |  |   |      |       |        |    |
|        |               |     |        |       |       |     |  |   |      |       |        |    |
| Gene 3 | Three Alleles |     | А      | В     | С     |     |  |   | А    | В     | С      |    |
|        | Ν             | А   | 47     | 129   | 115   |     |  | А | 1    | 2     | 3      |    |
|        | 550           | В   |        | 77    | 119   |     |  | В |      | 4     | 5      |    |
|        |               | С   |        |       | 63    |     |  | С |      |       | 6      |    |
|        |               |     |        |       |       |     |  |   |      |       |        |    |
| Gene 4 | Four Alleles  |     | А      | В     | С     | D   |  |   | А    | В     | С      | D  |
|        | Ν             | А   | 19     | 84    | 59    | 67  |  | А | 1    | 2     | 3      | 4  |
|        | 550           | В   |        | 48    | 94    | 75  |  | В |      | 5     | 6      | 7  |
|        |               | С   |        |       | 29    | 51  |  | С |      |       | 8      | 9  |
|        |               | D   |        |       |       | 24  |  | D |      |       |        | 10 |
|        |               |     |        |       |       | -   |  |   |      |       |        |    |
|        |               |     |        |       |       |     |  |   |      |       |        |    |
| Gene 5 | Two Alleles   |     | А      | В     |       |     |  |   | А    | В     |        |    |
|        | Ν             | А   | 107    | 264   |       |     |  | А | 1    | 2     |        |    |
|        | 550           | В   |        | 179   |       |     |  | В |      | 3     |        |    |

| Gene 6 | Three Alleles |   | А  | В   | С   |  |   | А | В | С |
|--------|---------------|---|----|-----|-----|--|---|---|---|---|
|        | Ν             | А | 36 | 174 | 177 |  | А | 1 | 2 | 3 |
|        | 550           | В |    | 28  | 101 |  | В |   | 4 | 5 |
|        |               | С |    |     | 34  |  | С |   |   | 6 |

# 2.SPSS data sheet2.2. Importing data to SPSS

We will be importing data to SPSS once our excel workbook is ready. Open SPSS program installed on your computer. A dialog box as shown in the figure below will open.

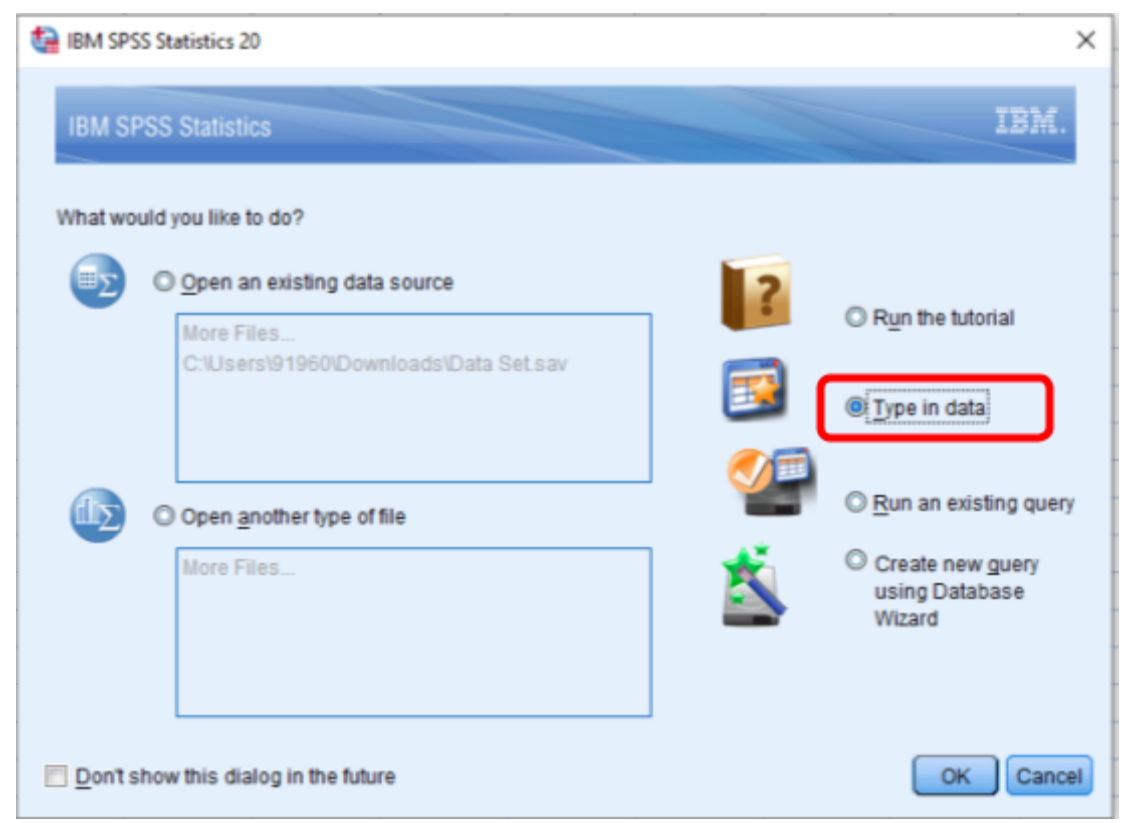

Click on type in data to open the SPSS data view. Go to  $File \Rightarrow Read Text Data..$ It will prompt you to locate your data file as shown below.

| ta Open Data         |                                                              |                                                                                |                                                               |            |                            |        | ×                      |
|----------------------|--------------------------------------------------------------|--------------------------------------------------------------------------------|---------------------------------------------------------------|------------|----------------------------|--------|------------------------|
| Look in: 🕂 Dow       | nloads                                                       | •                                                                              | 🔮 🛅                                                           |            |                            |        |                        |
| 5X                   | CoA_UG<br>COB_UG<br>COVAS<br>Data Set<br>DST Sun<br>Emailing | _lind Year_l<br>S_VPB324_S<br>UG_AGB_S<br>XISX<br>/ey Data Dr/<br>Final Electo | Elective_U<br>SetI.xlsx<br>etI.xlsx<br>ajit.xlsx<br>ajit.xlsx | GE-223_S   | et-I.xlsx<br>.00 P.M.) (1) | ).xlsx |                        |
| 4                    |                                                              |                                                                                |                                                               |            |                            |        | •                      |
| File name: Dat       | a Set.xlsx                                                   |                                                                                |                                                               |            |                            |        | Open                   |
| Files of type: Exc   | el (*.xls, *.xlsx                                            | *.xlsm)                                                                        |                                                               |            |                            | -      | Paste                  |
| Minimize Lot<br>Syli | el (*.xls, *.xlsx<br>us (*.w*)<br>k (*.slk)<br>ase (*.dbf)   | ,*.xlsm)                                                                       |                                                               |            |                            |        | Cancel<br><u>H</u> elp |
| SAS                  | 6 (*.sas7bdat,                                               | *.sd7, *.sd2                                                                   | , *.ssd01,                                                    | *.ssd04, * | xpt)                       |        |                        |
| Sta                  | ta (*.dta)<br>t (* txt * dat * /                             | csv)                                                                           |                                                               |            |                            |        |                        |
| All I                | Files (*.*)                                                  |                                                                                |                                                               |            |                            | ~      |                        |

Select the File type from the drop down menu and then locate your file and click open. This will open another dialog box as shown below.

| Opening Exc                          | el Data Source                         | × |  |  |  |  |  |  |  |
|--------------------------------------|----------------------------------------|---|--|--|--|--|--|--|--|
| C:\Users\919                         | C:\Users\91960\Downloads\Data Set.xlsx |   |  |  |  |  |  |  |  |
| <table-cell> Read varia</table-cell> | able names from the first row of data  |   |  |  |  |  |  |  |  |
| Worksheet                            | Worksheet: Data Set [A1:J1001]         |   |  |  |  |  |  |  |  |
| Range:                               | B1:J551                                |   |  |  |  |  |  |  |  |
| Maximum wid                          | th for string columns: 32767           |   |  |  |  |  |  |  |  |
| OK Cancel Help                       |                                        |   |  |  |  |  |  |  |  |

Define your data range (B1:J551) and then click OK. This will import all your excel data

into the SPSS data view. Now we will be defining variables by clicking the variable view tab given at the bottom left of SPSS.

|            | -                 |    | - | -    | -     | -   |      |     |      |
|------------|-------------------|----|---|------|-------|-----|------|-----|------|
| 28         | 2                 | 1  | 3 | 5    | 2     | 5   | 1146 | 122 | 1771 |
| 29         | 2                 | 1  | 6 | 4    | 2     | 6   | 1018 | 123 | 2033 |
| 30         | 2                 | 1  | 2 | 6    | 3     | 3   | 1016 | 124 | 2078 |
| 31         | 3                 | 1  | 1 | 8    | 3     | 4   | 1121 | 119 | 2044 |
| 32         | 3                 | 1  | 4 | 7    | 1     | 2   | 1222 | 119 | 2185 |
| 33         | 1                 | 1  | 6 | 9    | 1     | 5   | 1260 | 109 | 2082 |
| 34         | 1                 | 1  | 3 | 10   | 2     | 1   | 1110 | 128 | 1898 |
| 36         | 2                 | 1  | 2 | 6    | 2     | 2   | 1125 | 101 | 2011 |
| 36         | 2                 | 1  | 5 | 9    | 2     | 3   | 1176 | 129 | 1938 |
| 37         | 2                 | 1  | 3 | 5    | 3     | 5   | 1062 | 113 | 2130 |
|            | 4                 |    |   |      |       |     |      |     |      |
|            |                   |    |   |      |       |     |      |     |      |
| Data View  | Variable View     |    |   |      |       |     |      |     |      |
|            |                   |    |   |      |       |     |      |     |      |
| <b>4</b> P | Type here to sear | ch | 0 | Hi 💽 | 🗧 💼 😺 | s 💼 |      |     |      |

This will open the variable view of the SPSS as shown below.

| 🚰 Untitl    | ed2.si | av [DataSe | et1] - 16 | IM SPSS Stat | istics [ | ata Editor |                     |                  |                           |             |         |             |           |         |
|-------------|--------|------------|-----------|--------------|----------|------------|---------------------|------------------|---------------------------|-------------|---------|-------------|-----------|---------|
| <u>Elle</u> | dit    | View D     | ata       | Transform    | Anal     | yze Dire   | ct <u>Marketing</u> | Graphs Utilities | Add- <u>o</u> ns <u>W</u> | indow Help  |         |             |           |         |
| 2           |        |            |           | 1            | 2        |            | <b>≛</b> ≢          | H 86             | ¥ =                       | ₫ 🛄         |         | <b>•</b>    | j         |         |
|             |        | Nam        | 10        | Туре         |          | Width      | Decimals            | Label            | Values                    | Missing     | Columns | Align       | Measure   | Role    |
| 1           |        | Gene1      |           | Numeric      | 1        | 2          | 0                   | Gene 1           | None                      | None        | 12      | Right Right | 🚓 Nominal | 🔪 Input |
| 2           |        | Gene2      |           | Numeric      | 1        | 2          | 0                   | Gene 2           | None                      | None        | 12      | T Right     | 🚴 Nominal | S Input |
| 3           |        | Gene3      |           | Numeric      | 1        | 12         | 0                   | Gene 3           | None                      | None        | 12      | Right       | 🚓 Nominal | S Input |
| 4           |        | Gene4      |           | Numeric      | 1        | 12         | 0                   | Gene 4           | None                      | None        | 12      | Right       | 🚓 Nominal | S Input |
| 5           |        | Gene5      |           | Numeric      | 1        | 2          | 0                   | Gene 5           | None                      | None        | 12      | Right       | 🚓 Nominal | S Input |
| 6           |        | Gene6      |           | Numeric      | 1        | 2          | 0                   | Gene 6           | None                      | None        | 12      | Right Right | 🚓 Nominal | S Input |
| 7           |        | AFCday:    | s         | Numeric      | 1        | 2          | 0                   | AFC (days)       | None                      | None        | 12      | Right       | ne Scale  | S Input |
| 8           |        | SPd        |           | Numeric      | 1        | 2          | 0                   | SP(d)            | None                      | None        | 12      | Right       | 🥔 Scale   | S Input |
| 9           |        | SLYKg      |           | Numeric      | 1        | 2          | 0                   | SLY Kg           | None                      | None        | 12      | Right       | 🥔 Scale   | S Input |
| 10          |        |            |           |              |          |            |                     |                  |                           |             |         |             |           |         |
| 11          |        |            |           |              |          |            | 1                   | 🧃 Value Labels   |                           |             |         | ×           |           |         |
| 12          |        |            |           |              |          |            |                     |                  |                           |             |         |             |           |         |
| 13          |        |            |           |              |          |            |                     | Value Labels     |                           |             |         |             |           |         |
| 14          |        |            |           |              |          |            |                     | Value: 1         |                           |             |         | Spelling    |           |         |
| 15          |        |            |           |              |          |            |                     | Label: AA        |                           |             |         |             |           |         |
| 16          |        |            |           |              |          |            |                     |                  |                           |             | _       |             |           |         |
| 17          |        |            |           |              |          |            |                     | Add              |                           |             |         |             |           |         |
| 18          |        |            |           |              |          |            |                     | 200              |                           |             |         |             |           |         |
| 19          |        |            |           |              |          |            |                     | Change           |                           |             |         |             |           |         |
| 20          |        |            |           |              |          |            |                     | Remove           |                           |             |         |             |           |         |
| 21          |        |            |           |              |          |            |                     |                  |                           |             |         |             |           |         |
| 22          |        |            |           |              |          |            |                     |                  |                           |             |         |             |           |         |
| 23          |        |            |           |              |          |            |                     |                  | OK C                      | Cancel Help |         |             |           |         |
|             |        |            |           |              |          |            |                     |                  |                           |             |         |             |           |         |

Click in the cell of the column labeled "Values". This will open a dialog box in which value and their associated genotype (Label) can be added. Click on Ok once you complete feeding all the genotype labels corresponding to a gene. The final dataset file can be <u>downloaded here</u>.

Now each genotype will be visible in the data view using the toggle button provided at the top menu ribbon as shown in the figure below. So basically if you consider gene 1, which has two alleles (A and B) will be having three genotypes AA, AB and BB and their corresponding coding will be 1, 2 and 3 respectively. Similarly, coding patterns for other genes are also followed in a similar fashion. Coding our data in this way will help us to analyse our data with ease using above stated softwares.

# 3. Analysis

## 3.1. Frequency table using SPSS

Go to Analyze  $\Rightarrow$  Descriptive Statistics  $\Rightarrow$  Frequencies. This will open a dialog box, select and put all the variable named genes into the variables box and click OK. This will give you an output file with frequency of genotypes for all the genes. The file can be <u>downloaded online</u>

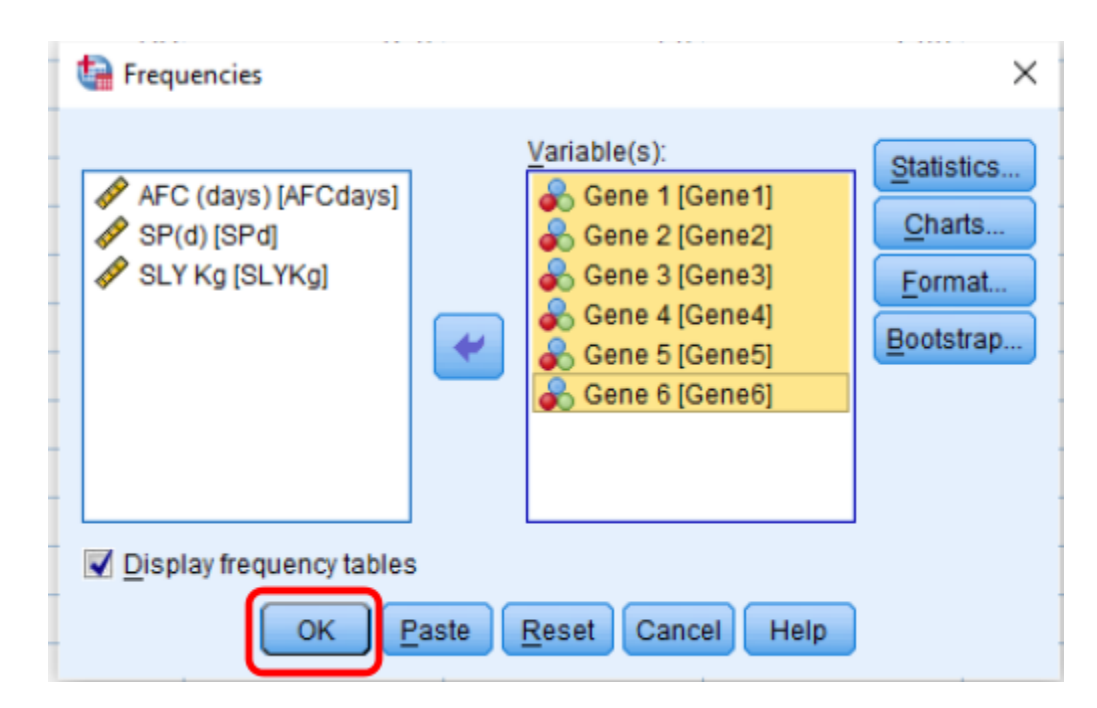

Below is the screenshot of the output file. These frequencies are being feeded in table 1 and will be used subsequently in Hardy Weinberg equilibrium testing. The benefit of making this table is to have handy absolute frequencies for each genotype ready to be feeded in HW\_TEST software. The format prevents mistakes while feeding the value of each genotype because it simulates the data feeding design available in the HW\_TEST software.

http://www.commenterscore.com/second statistics for the second statistics for the second statist

| File | Edit | View                           | Data                         | Transform        | m <u>I</u> nsert | Format            | Analyze    | Direct Mark | eting <u>G</u> raph | s <u>U</u> tilities | Add-ons          | Window | Help |
|------|------|--------------------------------|------------------------------|------------------|------------------|-------------------|------------|-------------|---------------------|---------------------|------------------|--------|------|
| 6    |      |                                |                              |                  | Ш,               |                   | <b>~</b> ] |             | <b>*</b> =          | 0                   | <b>b</b> 🗄       |        |      |
|      | Outp | ut<br>Log<br>Frequer<br>E Titl | ncies<br>e                   | 1                | Freq             | uencie<br>Setl] C | S:\Users\  | HP\Downl    | oads\Untit          | led2.sav            | ,                |        |      |
|      |      | - Act                          | ive Data<br>tistics          | set              |                  |                   |            |             | Statistics          |                     |                  |        |      |
|      | ÷    | 🕒 Fre                          | quency                       | Table            |                  |                   | Gene 1     | Gene 2      | Gene 3              | Gene 4              | Gene 5           | Gene 6 | ٦    |
|      |      | - 6                            | ] Title                      |                  | N                | Valid             | 55         | 0 550       | 0 550               | 550                 | 550              | 550    | 1    |
|      |      | - C                            | Gene                         | 2                |                  | Missing           | 1          | 0 0         | 0 0                 | 0                   | 0                | 0      |      |
|      |      |                                | Gene<br>Gene<br>Gene<br>Gene | 3<br>4<br>5<br>5 | Freq             | uency             | Table      |             |                     |                     |                  |        |      |
|      |      |                                |                              |                  |                  |                   |            | Gene 1      | 1                   |                     |                  |        |      |
|      |      |                                |                              |                  |                  |                   | Frequency  | Percent     | Valid Perce         | Cum<br>ent Pe       | ulative<br>rcent |        |      |
|      |      |                                |                              |                  | Valid            | AA                | 110        | 20.0        | 20                  | 0.0                 | 20.0             |        |      |
|      |      |                                |                              |                  |                  | AB                | 266        | 48.4        | 48                  | 1.4                 | 68.4             |        |      |
|      |      |                                |                              |                  |                  | BB                | 174        | 31.6        | 31                  | .6                  | 100.0            |        |      |
|      |      |                                |                              |                  |                  | Total             | 550        | 100.0       | 100                 |                     |                  |        |      |
|      |      |                                |                              |                  |                  |                   |            | Gene 2      | 2                   |                     |                  |        |      |
|      |      |                                |                              | -                |                  |                   |            |             |                     | Cum                 | ulative          |        |      |
|      |      |                                |                              |                  | Mallet           |                   | Frequency  | Percent     | Valid Perce         | ent Pe              | rcent            |        |      |
|      |      |                                |                              |                  | valid            | ~                 | 550        | 100.0       | 100                 |                     | 100.0            |        |      |
|      |      |                                |                              |                  |                  |                   |            | Gene 3      | 3                   |                     |                  |        |      |
|      |      |                                |                              |                  |                  |                   | Frequency  | Percent     | Valid Perce         | Cum<br>ent Pe       | ulative<br>rcent |        |      |
|      |      |                                |                              |                  | Valid            | AA                | 47         | 8.5         | 6                   | 3.5                 | 8.5              |        |      |
|      |      |                                |                              |                  |                  | AB                | 129        | 23.5        | 23                  | 0.5                 | 32.0             |        |      |
|      |      |                                |                              |                  |                  | AC                | 115        | 20.9        | 20                  | .9                  | 52.9             |        |      |
|      |      |                                |                              |                  |                  | BB                | 77         | 14.0        | 14                  | .0                  | 66.9             |        |      |
|      |      |                                |                              |                  |                  | BC                | 119        | 21.6        | 21                  | .6                  | 88.5             |        |      |
|      |      |                                |                              |                  |                  | CC                | 63         | 11.5        | 11                  | .5                  | 100.0            |        |      |
|      |      |                                |                              |                  |                  | Total             | 550        | 100.0       | 100                 | ).0                 |                  |        |      |
|      |      |                                |                              |                  |                  |                   |            |             |                     |                     |                  |        |      |

### 3.2. Testing for Hardy Weinberg Equilibrium (HWE)

Molecular data on a population are generally subjected to be tested for Hardy Weinberg equilibrium (HWE) as a measure to find preliminary anomalies. HWE test is used extensively on a routine basis to exclude samples with gross molecular typing defects from the usually very large sets of genetic markers presently used in various types of population genetic analyses. Natural or domesticated populations are generally

subjected to inbreeding, population stratification, selection or sometimes disease association may lead to deviations from HWE. Sometimes deviation from HWE may be an indication of presence of a common deletion polymorphism, a mutant PCR-primer site or because of a tendency to miscall heterozygotes as homozygotes. So far researchers<sup>1</sup> have tested for HWE primarily as a data quality check and have discarded loci that, for example, deviate from HWE among controls at significance level  $\alpha = 10^{-3}$  or  $10^{-4}$ . However, the possibility that a deviation from HWE is due to a deletion polymorphism or a segmental duplication that could be important in disease causation should now be considered before discarding loci.

We will be using user friendly, window based executable open source software HW\_TEST for testing HWE<sup>2</sup>. The program can be obtained free of charge directly from the github internet repository as an standalone executable zip file <u>https://github.com/Lemes-RenanB/HardyWeinbergTesting</u>. The downloadable zip file contains a well defined user manual. The Pearson test is easy to compute, but the  $\chi^2$  approximation can be poor when there are low genotype counts, and it is better to use a Fisher exact test, which does not rely on the  $\chi^2$  approximation.

### 3.2.1 Analysis using HW\_TEST software

| Hardy Weinberg Equilibrium Test<br>File                                                                                                    | _                      |                      | × |
|----------------------------------------------------------------------------------------------------|------------------------|----------------------|---|
| HARDY WEINBERG EQUILIBRI                                                                                                    | јм те                  | ST                   |   |
| Copyright 2006-2019 by Fernando A. Bautzer Santos, Renan B. Ler<br>Departamento de Genetica e Biologia Evolutiva, Universida<br>Rua do Matao, 277<br>05508-090 - Sao Paulo, SP, Brazil<br>otto@usp.br | mes and P<br>de de Sao | aulo A. Ott<br>Paulo | 0 |
| Number of alleles: <sup>3</sup>                                                                                                    |                        |                      |   |
| Next                                                                                                    |                        |                      |   |
|                                                                                                    |                        |                      |   |

<sup>&</sup>lt;sup>1</sup> Balding DJ. A tutorial on statistical methods for population association studies. Nat Rev Genet. 2006 Oct;7(10):781-91. doi: 10.1038/nrg1916. PMID: 16983374.

<sup>&</sup>lt;sup>2</sup> Santos, F., Lemes, R. B., & Otto, P. A. (2020). HW\_TEST, a program for comprehensive HARDY-WEINBERG equilibrium testing. Genetics and molecular biology, 43(2), e20190380. https://doi.org/10.1590/1678-4685-GMB-2019-0380

The opening window of software HW\_TEST asks for the number of alleles in your data set. Let us consider a case of gene 3 which has three alleles. Put this value into the designated field and press next.

Now refer to the structural representation of gene 3 and their corresponding genotypes given in Table 1. The values corresponding to each genotype need to be filled in designated space provided in HW\_TEST software.

| 🕴 Hardy Weinberg Equilibrium<br>File | Test                          |                                 | _ | × |
|--------------------------------------|-------------------------------|---------------------------------|---|---|
| _ Statistical Tests                  | HARDY WEINBERG                | EQUILIBRIUM TEST                |   |   |
| Statistical F58ts                    | Chi-square without correction | Exact probability by simulation |   |   |
| Number of Genoty                     | A B C<br>A 47<br>B 77<br>C 63 |                                 |   |   |
|                                      |                               | Run                             |   |   |

Once all the values are entered correctly, click on "Run". This will open the output file with results. The first result output provides us an idea about the observed and expected genotypes frequencies. One can see that the sum of these genotypic frequencies equals unity. Now, the second output provides us with the estimates of allelic frequencies. Finally the P value for  $\chi^2$  estimate is provided. If the value of "P" is greater than 0.05 indicates that our null hypothesis of no difference between observed and expected genotypic frequencies is accepted. Therefore, for the given gene the population is in

Hardy Weinberg equilibrium. We can assume for the given gene evolutionary forces like mutation, migration and selection are not operating in the given population at the time of screening.

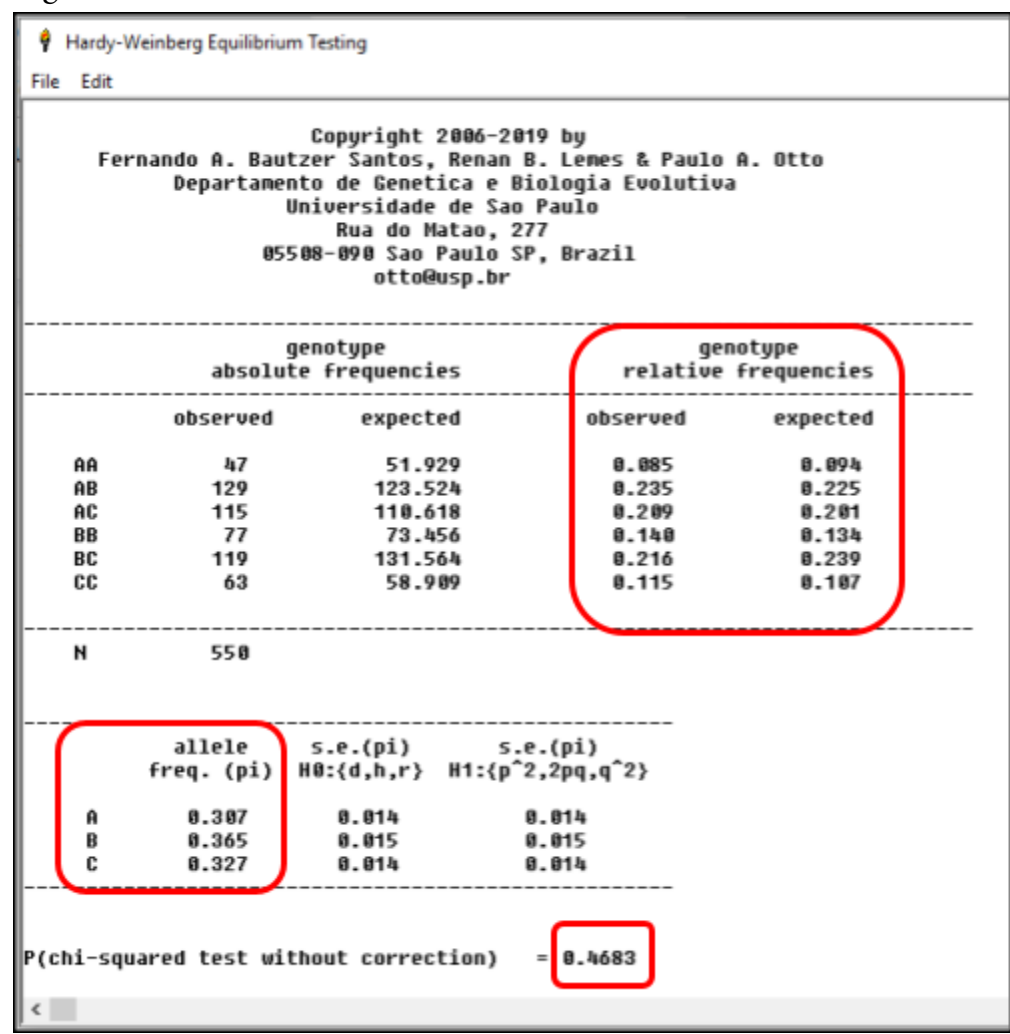

## 3.3. Descriptive Statistics using SPSS

To obtain the descriptive statistics we click on Analyze followed by comparing means and then means ie. Analyze  $\Rightarrow$  Comparing Means  $\Rightarrow$  Means. This will open a dialog box. In the dialog box put all the traits of economic importance into the dependent variable box and all the genes into the independent list as shown in the figure given below.

| tans Means |                                        | $\times$             |
|------------|----------------------------------------|----------------------|
|            | Dependent List:                        | Options<br>Bootstrap |
|            | Layer 1 of 1     Previous <u>N</u> ext |                      |
|            | Independent List                       |                      |
| ОК         | Paste Reset Cancel Help                |                      |

Now this will open another dialog box in which various parameters for descriptive statistics can be defined.

| t | Means: Options                                                                                                    |        |                                                                                                    | $\times$ |
|---|----------------------------------------------------------------------------------------------------|--------|----------------------------------------------------------------------------------------------------|----------|
|   | Statistics:<br>Median<br>Grouped Median<br>Sum<br>Range<br>First<br>Last<br>Kurtosis<br>Std. Error of Kurtosis<br>Skewness<br>Std. Error of Skewness<br>Harmonic Mean<br>Geometric Mean<br>Percent of Total Sum<br>Percent of Total N | *      | Cell Statistics:<br>Mean<br>Number of Cases<br>Standard Deviation<br>Std. Error of Mean<br>Minimum<br>Maximum<br>Variance |          |
|   | Statistics for First Layer Statistics for First Layer Anova table and eta Test for linearity Continue                                                                                                    | Cancel | Help                                                                                                    |          |

Click on continue to save the changes and then Ok to obtain the results of descriptive statistics. The output file can be <u>downloaded here</u> for your ready reference to match your results when you practice this exercise.

| i Descriptive Statistics.spv [Document1] - IBM SPSS Statistics Viewer |                                  |                                 |                         |                   |                       |  |  |  |  |  |
|-----------------------------------------------------------------------|----------------------------------|---------------------------------|-------------------------|-------------------|-----------------------|--|--|--|--|--|
| <u>File Edit View Data Transform</u>                                  | n <u>I</u> nsert                 | F <u>o</u> rmat <u>A</u> nalyze | Direct <u>M</u> arketin | ng <u>G</u> raphs | s <u>U</u> tilities A |  |  |  |  |  |
| 😂 🖩 🖨 🗟 🤌                                                             |                                  | r 7                             |                         |                   |                       |  |  |  |  |  |
| Jt<br>DD                                                              | AFC (days) SP(d) SLY Kg * Gene 1 |                                 |                         |                   |                       |  |  |  |  |  |
| /leans                                                                | Gene                             | 1                               | AFC (days)              | SLY Kg            |                       |  |  |  |  |  |
| 📺 Title                                                               | AA                               | Mean                            | 1154.28                 | 126.60            | 2065.25               |  |  |  |  |  |
| 📑 Notes                                                               |                                  | N                               | 110                     | 110               | 110                   |  |  |  |  |  |
| Active Dataset                                                        |                                  | Std. Deviation                  | 98.570                  | 10.494            | 140.987               |  |  |  |  |  |
| AFC (days) SP(d) SLY Kg * Gen                                         |                                  | Std. Error of Mean              | 9.398                   | 1.001             | 13.443                |  |  |  |  |  |
| AFC (days) SP(d) SLY Kg * Gen                                         |                                  | Minimum                         | 900                     | 86                | 1688                  |  |  |  |  |  |
| 🛱 AFC (days) SP(d) SLY Kg * Gen                                       |                                  | Maximum                         | 1411                    | 149               | 2518                  |  |  |  |  |  |
| AFC (days) SP(d) SLY Kg * Gen                                         |                                  | Variance                        | 9716.039                | 110.114           | 19877.219             |  |  |  |  |  |
| AFC (days) SP(d) SLY Kg * Gen                                         | AB                               | Mean                            | 1173.55                 | 126.73            | 2072.97               |  |  |  |  |  |
| AFC (days) SF(d) SET Kg Gen                                           |                                  | Ν                               | 266                     | 266               | 266                   |  |  |  |  |  |
|                                                                       |                                  | Std. Deviation                  | 97.540                  | 11.303            | 153.680               |  |  |  |  |  |
|                                                                       |                                  | Std. Error of Mean              | 5.981                   | .693              | 9.423                 |  |  |  |  |  |
|                                                                       |                                  | Minimum                         | 949                     | 86                | 1698                  |  |  |  |  |  |
|                                                                       | •                                | Maximum                         | 1423                    | 158               | 2627                  |  |  |  |  |  |
|                                                                       | ·                                | Variance                        | 9514.067                | 127.751           | 23617.535             |  |  |  |  |  |
|                                                                       | BB                               | Mean                            | 1194.81                 | 126.26            | 2087.71               |  |  |  |  |  |
|                                                                       |                                  | N                               | 174                     | 174               | 174                   |  |  |  |  |  |
|                                                                       |                                  | Std. Deviation                  | 104.815                 | 10.973            | 148.846               |  |  |  |  |  |
|                                                                       |                                  | Std. Error of Mean              | 7.946                   | .832              | 11.284                |  |  |  |  |  |
|                                                                       |                                  | Minimum                         | 867                     | 95                | 1680                  |  |  |  |  |  |
|                                                                       |                                  | Maximum                         | 1535                    | 154               | 2537                  |  |  |  |  |  |
|                                                                       |                                  | Variance                        | 10986.224               | 120.412           | 22154.995             |  |  |  |  |  |
|                                                                       | Total                            | Mean                            | 1176.42                 | 126.56            | 2076.09               |  |  |  |  |  |
|                                                                       |                                  | N                               | 550                     | 550               | 550                   |  |  |  |  |  |
|                                                                       |                                  | Std. Deviation                  | 100.959                 | 11.023            | 149.663               |  |  |  |  |  |
|                                                                       |                                  | Std. Error of Mean              | 4.305                   | .470              | 6.382                 |  |  |  |  |  |
|                                                                       |                                  | Minimum                         | 867                     | 86                | 1680                  |  |  |  |  |  |
|                                                                       |                                  | Maximum                         | 1535                    | 158               | 2627                  |  |  |  |  |  |

The output provides, mean, number of observations, standard deviation, standard error of mean, minimum, maximum and variance pertaining to each genotype.

## 3.3. Analysis of Variance (ANOVA) and Duncan test using SPSS

Now we will be subjecting our data for finding any association between various genes studied and traits of economic importance available with us for each individual.

Go to  $Analyze \Rightarrow General Linear Model \Rightarrow Univariate$ . This will open another dialog box. Put one quantitative trait (say AFC) into the dependent variable box and all the genes in the Fixed factor box as shown below. Then click on the model which will open another dialog box to define our model for ANOVA.

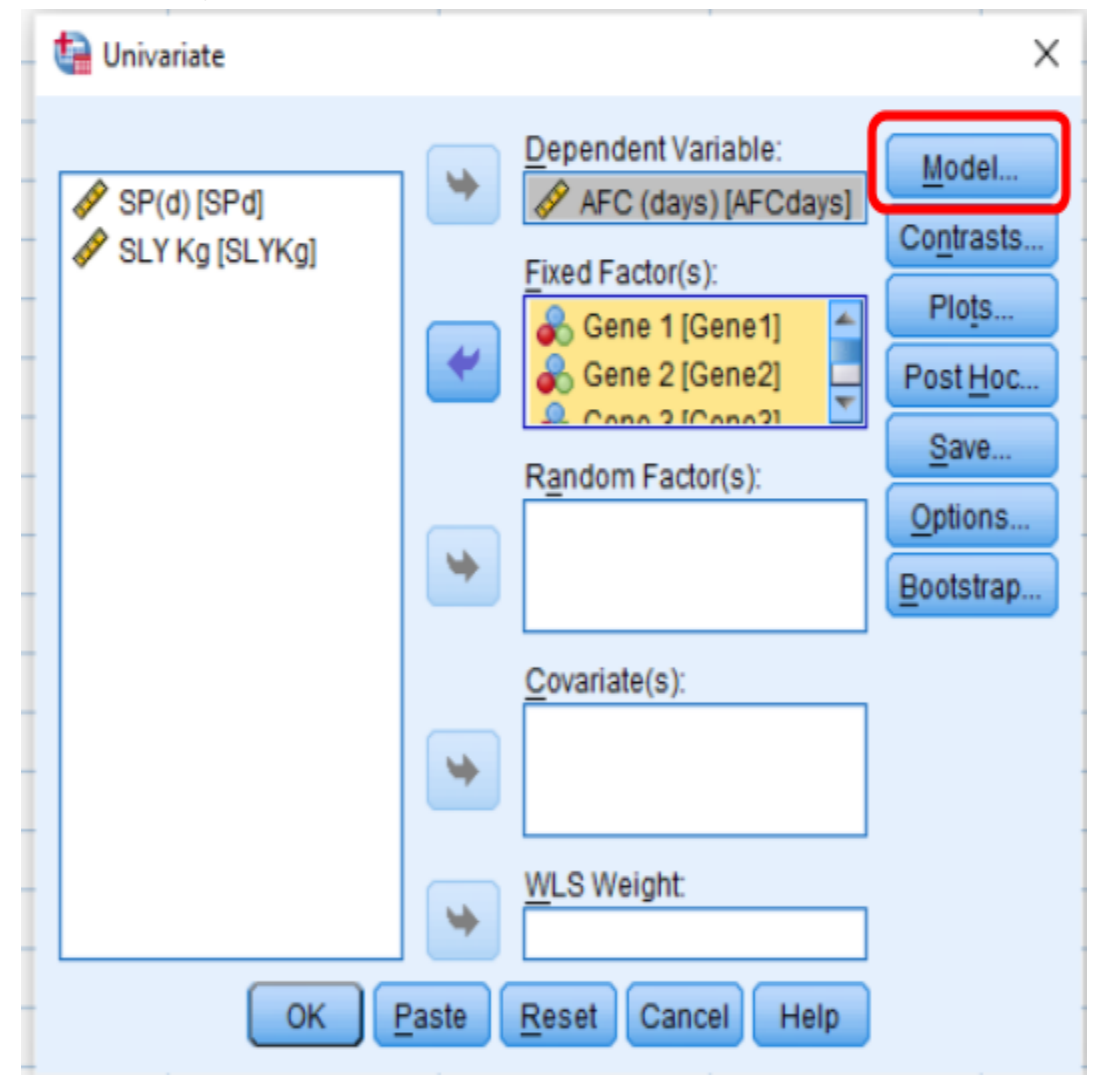

Click on the custom radio button, select all the fixed factors and choose main effects type from the drop down menu of build terms. Click on the arrow to put all fixed factors into the model box and to activate the continue button. Click on continue to save your changes.

#### 🭓 Univariate: Model

| Specify Model O Full factorial                        | ustom                                  |  |  |  |  |  |  |
|-------------------------------------------------------|----------------------------------------|--|--|--|--|--|--|
| Federe & Covariates:                                  | Build Term(s)<br>Type:<br>Main effects |  |  |  |  |  |  |
| Sum of sguares: Type III 👻 Include intercept in model |                                        |  |  |  |  |  |  |
| Continue Cancel Help                                  |                                        |  |  |  |  |  |  |

Now click on the Post Hoc button to carry out post hoc tests in your analysis.

| 🔄 🤤 Univariate                |     |                                                                                                    | ×                                                                       |
|-------------------------------|-----|----------------------------------------------------------------------------------------------------|-------------------------------------------------------------------------|
| SP(d) [SPd]<br>SLY Kg [SLYKg] | *   | Dependent Variable:<br>AFC (days) [AFCdays]<br>Fixed Factor(s):<br>Gene 1 [Gene1]<br>Gene 2 [Gene2]<br>Random Factor(s): | Model<br>Contrasts<br>Plots<br>Post Hoc<br>Save<br>Options<br>Bootstrap |
|                               | *   | Covariate(s):                                                                                                    |                                                                         |
| ОК Ра                         | ste | Reset Cancel Help                                                                                                    |                                                                         |

This will open another dialog box as shown below.

| Provide the second second seco | $\times$ |  |  |  |  |  |  |  |  |
|----------------------------------------------------------------------------------------------------|----------|--|--|--|--|--|--|--|--|
| Factor(s):     Post Hoc Tests for:       Gene2     Gene1       Gene3     Gene2       Gene4     Gene3       Gene6     Gene5                                                                                                    | 4        |  |  |  |  |  |  |  |  |
| Equal Variances Assumed         LSD       S-N-K       Waller-Duncan         Bonferroni       Tukey       Type I/Type II Error Ratio: 100         Sidak       Tukey's-b       Dunnett         Scheffe       Duncari       Control Category:       Last         R-E-G-W-F       Hochberg's GT2       Test         R-E-G-W-Q       Gabriel       @ 2-sided       < Control © > Control                                                                                                    |          |  |  |  |  |  |  |  |  |
| Equal Variances Not Assumed<br>Tamhane's T2 Dunnett's T3 Games-Howell Dunnett's C<br>Continue Cancel Help                                                                                                    |          |  |  |  |  |  |  |  |  |

Put all the fixed factors into the post hoc box, select Duncan checkbox and click on continue to save your changes. Now click on Ok to obtain the results.

| <ul> <li>Univariate</li> <li>SP(d) [SPd]</li> <li>SLY Kg [SLYKg]</li> </ul> | •     | Dependent Variable:<br>AFC (days) [AFC days]<br>Fixed Factor(s): | X<br>Model<br>ontrasts<br>Plots               |
|-----------------------------------------------------------------------------|-------|------------------------------------------------------------------|-----------------------------------------------|
|                                                                             | *     | Random Factor(s):                                                | ost <u>H</u> oc<br>Save<br>ptions<br>potstrap |
|                                                                             | *     | <u>C</u> ovariate(s):<br><u>W</u> LS Weight:                     |                                               |
| ОК                                                                          | Paste | Reset Cancel Help                                                |                                               |

This will open the output window with desired results. Similarly other two traits of economic importance will be put in the dependent variable box one by one and click ok to obtain the results. The output file can be <u>downloaded here</u> for your ready reference to match your results when you practice this exercise.

The first table we need to lookup in the output file is "Test of between subject effect". This is the ANOVA table.

| i ANOVA.spv [Document2] - IBM SPSS Statistics Viewer      |                                                         |                     |                |                                                                  |        |                                |               |                            |                |          |                |           |         |     |      |              |
|-----------------------------------------------------------|---------------------------------------------------------|---------------------|----------------|------------------------------------------------------------------|--------|--------------------------------|---------------|----------------------------|----------------|----------|----------------|-----------|---------|-----|------|--------------|
| <u>F</u> ile <u>E</u> dit                                 | View                                                    | Data                | Trans          | sform                                                            | Insert | F <u>o</u> rmat                | Analyze       | Direc                      | t <u>M</u> ark | eting    | <u>G</u> raphs | Utilities | Add-ons | Wir | ndow | <u>H</u> elp |
|                                                           |                                                         | ) 🖻                 |                |                                                                  |        |                                | 2             |                            |                | Ł        |                | 0         | •       | 7   |      |              |
| Cutput Cog Cutput Cup Cup Cup Cup Cup Cup Cup Cup Cup Cup |                                                         |                     |                | Tests of Between-Subjects Effects Dependent Variable: AFC (days) |        |                                |               |                            |                |          |                |           |         |     | _    |              |
|                                                           | - Ad                                                    | tive Data<br>amings | set            |                                                                  | Source |                                | Type<br>of So | Type III Sum<br>of Squares |                | df       | Mean Square    |           | F       |     | Sig. |              |
|                                                           | Between-Subje                                           |                     | Correc         | Corrected Model                                                  |        | 235629.529 <sup>a</sup> 23     |               | 10244.762                  |                | 1.005    | 5              | .456      | 1       |     |      |              |
| -                                                         |                                                         |                     | Interce        | Intercept                                                        |        | 06685.0                        |               | 1                          | 304306685.0    |          | 29861.737      | ·         | .000    | 1   |      |              |
| ė                                                         | 🚺 Po                                                    | st Hoc T            | Hoc Tests      |                                                                  | Gene1  | Gene1                          |               | 97386.253                  |                | 2        | 48693.126      |           | 4.778   |     | .009 | 1            |
|                                                           | E                                                       | Title               |                |                                                                  | Gene2  |                                |               | .000                       |                | 0        |                |           |         |     |      | 1            |
|                                                           | <b>-</b>                                                | Gene '              | 1              |                                                                  | Gene3  |                                | 46            | 937.857                    |                | 5        | 93             | 87.571    | .921    |     | .467 | 1            |
|                                                           |                                                         | . С н               | omo            |                                                                  | Gene4  |                                | 27            | 702.804                    |                | 9        | 30             | 78.089    | .302    | 2   | .974 | 1            |
|                                                           | □ ···· (∰ T<br>····· (∰ A<br>□ ···· (∰ A<br>□ ···· (∰ A |                     | Gene5          |                                                                  | 12     | 412.451                        |               | 2                          | 62             | 06.225   | .609           |           | .544    | 1   |      |              |
|                                                           |                                                         |                     | Gene6<br>Error |                                                                  | 30     | 30790.643 5<br>5360214.609 526 |               | 6158.129                   |                | .604     |                | .697      | 1       |     |      |              |
|                                                           |                                                         |                     |                |                                                                  | 5360   |                                |               | 526                        | 10190.522      |          |                |           |         | 1   |      |              |
|                                                           |                                                         | <u>e</u> T          | tle            | -                                                                | Total  |                                | 7667          | 78406.0                    |                | 550      |                |           |         |     |      | 1            |
|                                                           |                                                         |                     | omo            | 1                                                                | Correc | ted Total                      | 5595          | 844.138                    |                | 549      |                |           |         |     |      | 1            |
|                                                           | <b>e</b> -6                                             | Gene                | a A 4          |                                                                  | a. R   | Squared                        | = .042 A      | djusted I                  | R Squ          | ared = . | 000)           |           |         | _   |      | -            |

The table shown above is for the dependent variable AFC. The first column shows the sources of variation which in our case are different genes. Now in this table we have to look for the source of variation which is significantly affecting our dependent variable. The gene 1 in this case is contributing a significant effect with p = 0.009 which is less than 0.05. No other gene is causing a significant effect on our dependent variable AFC. The R squared value of 0.042 represents that around 4.2 % variation in our dependent variable is explained by our model. Adjusted R-squared is a modified version of R-squared that has been adjusted for the number of predictors in the model. The adjusted R-squared increases when the new term improves the model more than would be expected by chance. It decreases when a predictor improves the model by less than expected.

Since only gene 1 is contributing significant effect on dependent variable the post-hoc tests pertaining to this gene will only be considered. The output results of post-hoc Duncan test are summarized under the heading of "Homogeneous Subsets".

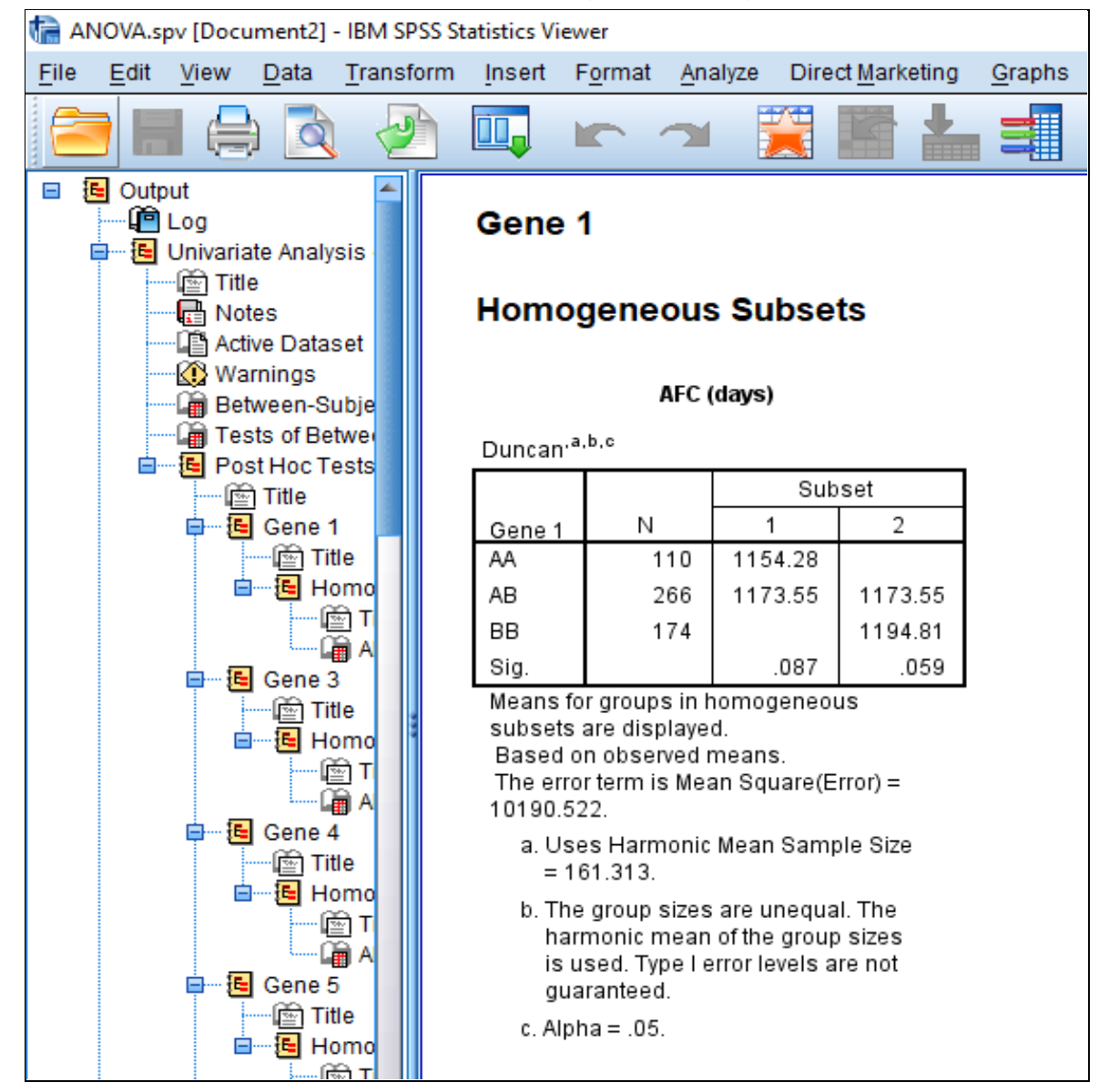

The output table for Duncan test is quite helpful in determining the superscripts of means that differed significantly ( $\alpha$ = 0.05). Thus the mean AFC (days) for genotype AA, AB and BB will bear superscripts a, ab and b respectively. Similarly results for all the genes can be reported in similar fashion. This enables us to analyze molecular data for testing Hardy Weinberg equilibrium along the identification of genes affecting dependent variables significantly. The method also gives us an idea about the percent variation explained by our predictor variables in the model.

## 4. Summary

This lecture on "Statistical analysis of genetic association studies among unrelated individuals" teached us one of the methods of coding our genotype data. Thereafter data is feeded as each column representing a variable and each row representing observations made on an individual. It has been observed that HW\_TEST software is user friendly and proved to be an indispensable tool for testing a population for Hardy Weinberg equilibrium. This software also provides us the estimates of genotypic and allelic frequency in a matter of a few seconds. Further usage of SPSS software has been discussed for finding absolute frequencies of various genotypes pertaining to each gene. SPSS also proved to be user friendly menu driven software to obtain descriptive statistics and ANOVA with post - hoc tests for dependent variables pertaining to various genotypes. Final interpretation of ANOVA helped us to determine genes causing significant variation in dependent variables. Thus, the conjunction of HW\_TEST and SPSS softwares can successfully be used in statistical analysis of genetic association studies among unrelated individuals.

\*\*\*\*\*\*

#### **ABOUT THE AUTHOR**

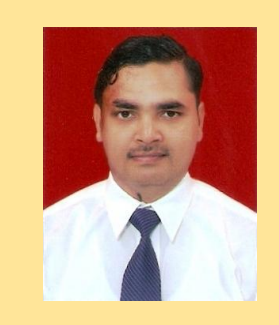

Dr. Kuldeep Kumar Tyagi had completed his B.V.Sc & A.H. in the year 2006 from Guru Angad Dev Veterinary and Animal Sciences University, Ludhiana, Punjab India. He got admission in a master program in the subject of Animal Genetics and Breeding at Indian Veterinary Research Institute, Bareilly, Uttar Pradesh, India after securing 6th rank in All India ICAR-JRF examination. He had completed his Masters in the year 2008 and carried out research on competent fibroblast cells used in somatic cell nuclear transfer. He qualified CSIR Net in his first attempt during the final semester of the masters program itself. He got selected as Assistant Professor in the year 2009 at

College of Veterinary Science & A.H. at Navsari Agricultural University, Navsari, Gujarat, India. He enriched his practical knowledge and expertise in the subject of Animal Breeding while disbursing his duties as Scheme Incharge at Livestock Research Station of the same university for 9 years. During the same tenure he also accumulated practical expertise on various aspects of field level breeding programs while heading "All India Coordinated Research Project on Goat Improvement -Surti Field Unit" as Principal Investigator. He completed his Ph.D. in the year 2016 from the same university as an inservice candidate. He had worked on gene expression studies on mammary epithelial cells of buffaloes during his Ph.D. degree program. He had been selected as Associate Professor in the department of Animal Genetics & Breeding, College of Veterinary and Animal Science, Sardar Vallbhbhai, Patel University of Agriculture & Technology, Meerut, Uttar Pradesh, India in the year 2018. Since then he has been heading the same department as Officer-Incharge. He had handled 5 externally funded and 27 institutionally funded research projects. He had coguided two masters students. He has in his credit 62 research papers, 14 research recommendations, 7 lecture notes and 4 success stories. He is a member of 4 professional societies and attended 21 conferences/ symposiums/ workshops. He has remained on a panel of experts for framing question papers for National level, State level examination bodies and various Universities. He is hosting a google site for online teaching https://sites.google.com/view/learnagb and can be reached at drtyagivet@gmail.com for initiating a conversation.

#### Published by:

Department of Animal Genetics & Breeding College of Veterinary & Animal Sciences Sardar Vallabhbhai Patel University of Agriculture and Technology Meerut- 250 110, Uttar Pradesh, India

#### <u>To cite this lecture notes:</u>

Tyagi, K 2021, *Statistical analysis of genetic association studies among unrelated individuals*, lecture notes series *Statistical Analysis of Molecular Data Using Software Packages*, Training on "Application of Molecular and Bioinformatics Tools in Agriculture and Allied Sciences" Sardar Vallabhbhai Patel University of Agriculture & Technology, Meerut, Uttar Pradesh- 250110, India. Delivered 14<sup>th</sup> July 2021. Retrieved online from <u>https://vepub.com</u>

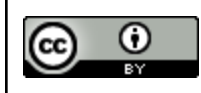

This work is licensed under a Creative Commons Attribution 4.0 International License. Copyright © 2021 K K Tyagi